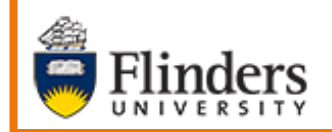

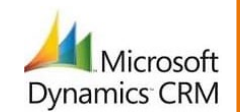

Flinders International Intent to Study

# MS Dynamics Student CRM Flinders University

# Flinders International Intent to Study

Developed by Wendy James, Training Specialist October, 2020 Version 8.0

## Contents

#### Intent to Study

The Contact Record of a **Prospective International Student** includes a field in the CONTACT INFORMATION pane - **Intent to Study**.

The instructions below include information on how to update the **Intent to Study**. The methods are:

- Create a Navigation Menu, New, Phone Call Activity. Refer to Page 6 or click <u>here</u>.
- Case Record create a Phone Call Activity. Refer to Page 10 or click here.
- Case Record, Update Contact Record and Return to Case Record. Refer to Page 10 or click <u>here</u>.
- **Contact Record** create a **Timeline**, **Phone Call Activity**. Refer to Page 12 or click <u>here</u>.
- Contact Record select the correct option in the Intent to Study field. Refer to Page 12 or click <u>here</u>.
- Information is also included on how to update the Area of Study: Creating the Phone Call from Navigation Menu on Page 9 of click <u>here</u>. Contact Record on Page 12 or click <u>here</u>.

The instructions below also include some Business Processes.

The Phone Call Activity form is exactly the same regardless of which of the three options are selected.

Complete the Contact Record, Area of Study field whenever possible.

If a Phone Call Activity has inadvertently been assigned to the wrong Contact Record it is possible to change the Contact Record. If the Phone Call Activity has been Marked Complete refer to Megan Turnbull or Andrew Roddam.

# Sign in to MS Dynamics Student CRM

Due to Microsoft changes, from 30th October, 2020 Flinders University will be using a Unified User Interface when working in MS Dynamics CRM. The Dynamics 365 - custom will no longer be available.

1. Locate Okta (flinders.okta.com) and click on MS Dynamic CRM as circled below.

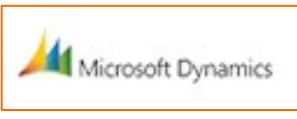

- 2. Sign into MS Dynamics Student CRM. Signing in for the first time will present the following screen.
  - Type either your user name or FAN: <u>firstname.lastname@flinders.edu.au</u> OR <u>fan@flinders.edu.au</u>.
  - Click **Next** to sign in. The prompt '**taking you to your Organisation's page**' is displayed.
  - Thereafter, when signing in the FAN will be displayed and click **Next** to sign in.

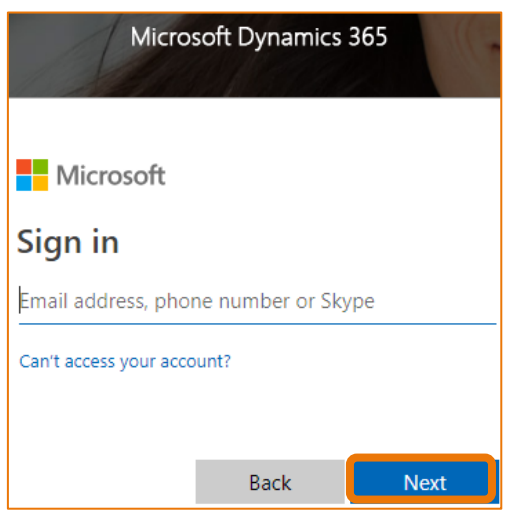

3. Flinders CRM | Student CRM, Service Agent Dashboard is now displayed.

|     | Flinders | Stu          | udent CRM  |                            |           |
|-----|----------|--------------|------------|----------------------------|-----------|
| ≡   |          | $\leftarrow$ | 🕼 Save As  | $+$ New $ \smallsetminus $ | imes Clea |
|     | Home     |              | ervice Age | nt Dashboar                |           |
| (L) | Recent 🗸 |              | ervice Age |                            | u v       |

# Sign Out of MS Dynamics Student CRM

After completing your work, it is a good idea to sign out of MS Dynamics Student CRM and also close the browser.

- 1. Click your initials in the Navigation Pane, top right hand corner.
- 2. Click on Sign out.

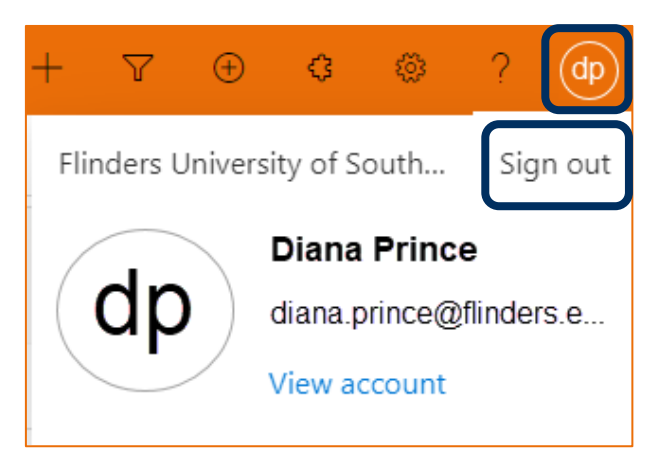

3. The prompt '**You've signed out of your account**' is displayed. Close the browser.

# Navigation Menu, New, Phone Call Activity

The Staff member records the details of the phone call with the prospective Student and creates a Phone Activity against the Contact Record. A Work flow automatically updates the Intent to Study field in the Contact Record.

#### Phone call

- 1. After or during the phone call, click on the click on **New** icon on the right hand side Navigation Menu.
- 2. Click on Activities from the drop down menu and click on Shone Call.

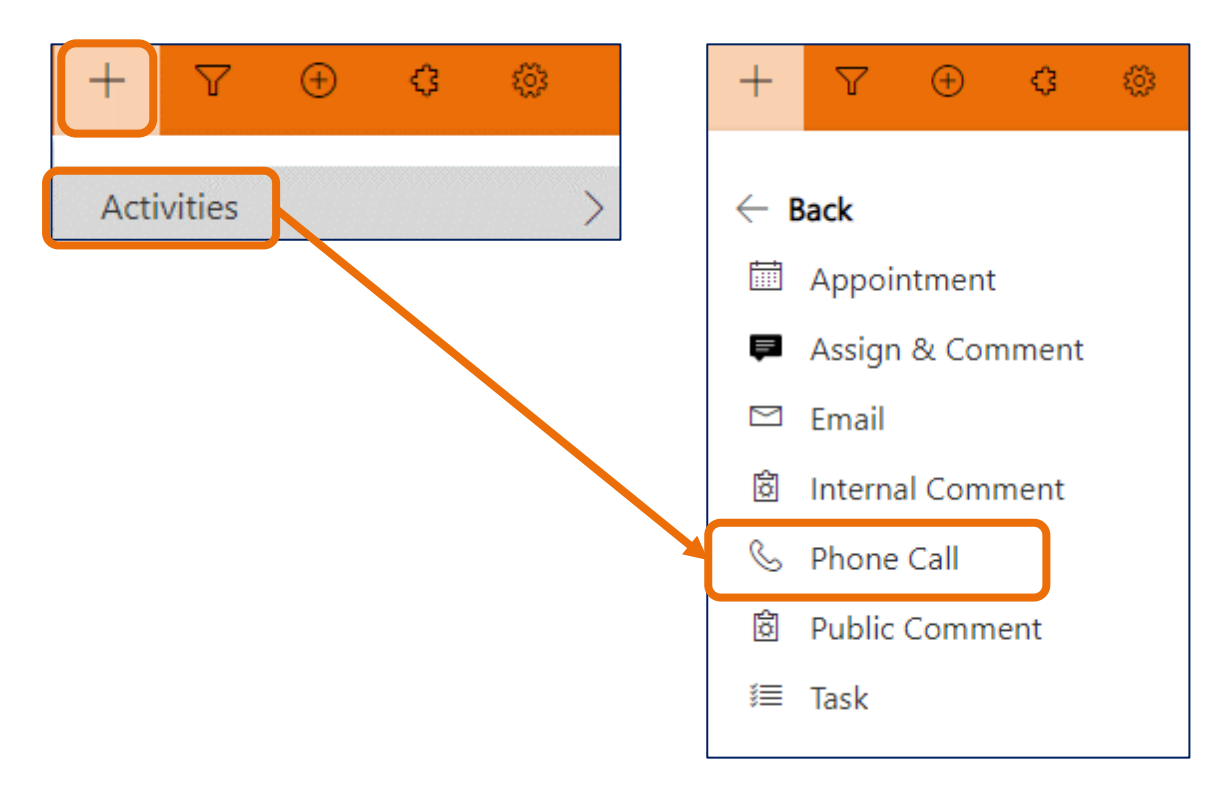

3. The Quick Create: Phone Call form is displayed.

Complete all details as required. The mandatory fields are marked with an \*. Some fields are described below.

| Quick Create: Phon | e Call                    | ×      |
|--------------------|---------------------------|--------|
| Owner              | * 📀 🔗 Diana Prince        |        |
| Subject            | *                         |        |
| Call From          | * 🧿 🔉 Diana Prince        |        |
| Call To            | *                         |        |
| Phone Number       |                           |        |
| Direction          | Outgoing                  |        |
| Description        |                           |        |
| Duration           | 30 minutes                |        |
| Due                |                           |        |
|                    |                           | Ŀ      |
| Priority           | Normal                    |        |
| Call Response      |                           |        |
| Call Outcome       |                           |        |
| Regarding          |                           |        |
|                    |                           |        |
|                    |                           |        |
|                    |                           |        |
|                    | Save and Close $ $ $\vee$ | Cancel |

#### **Owner**

The name of the Owner should be inserted automatically. Otherwise search for and insert the Staff member's name.

#### **Subject**

Type the subject of the phone call.

#### Call From

The name of the Staff member should be inserted automatically. Otherwise search for and insert the Staff member's name.

#### Call To

Search for and insert the Contact name.

#### Description

Type any details regarding the phone call conversation.

#### **Call Response**

Click in the area to the right of Call Response and select appropriately from the drop down menu.

| Call Response    | Select |                               |  |
|------------------|--------|-------------------------------|--|
|                  |        | Select                        |  |
| Call Outcome     |        | First attempt - left message  |  |
|                  |        | First attempt - no answer     |  |
| Regarding        |        | First attempt - success       |  |
|                  |        | Second attempt - left message |  |
|                  |        | Second attempt - no answer    |  |
|                  |        | Second attempt - success      |  |
| Number incorrect |        |                               |  |

#### Call Outcome.

Click in the area to the right of Call Outcome and select appropriately from the drop down menu.

| Call Outcome | Select                               | $ $ $\vee$ |
|--------------|--------------------------------------|------------|
|              | Select                               |            |
| Regarding    | Accepting                            |            |
|              | Defer Offer                          |            |
|              | Not accepting - accepted elsewhere   |            |
|              | Not accepting - financial reasons    |            |
|              | Not accepting - personal reasons     |            |
|              | Not accepting - received scholarship |            |
|              | Not accepting - unknown              |            |
|              | Prospect - Will apply                |            |
|              | Prospect - Will not apply            |            |
|              | Prospect - Undecided about applying  |            |
|              | Prospect - Considering options       |            |

#### Save and Close

4. Click Save and Close Save and Close in the bottom right hand corner of the Phone Call form.

The Phone call activity is now displayed in the Contact Record, Timeline.

#### Mark Complete

5. Search for and open the Contact Record. In the Timeline resting the mouse on the Phone Call Record displays the

following icons:  $\land \checkmark \square \blacksquare$ . Click on the  $\blacksquare$  **Open Record** icon.

6. Click on **MARK COMPLETE** Mark Complete in the top left hand corner of the Menu Bar. This is very important as the information in the Call Outcome will be updated in the Contact Record after clicking Mark Complete.

The Phone Activity is displayed in the Contact Record, Timeline.

7. Refresh the screen to update the Contact Record. The **Intent to Study** field will update to the result selected in Call Outcome.

The Phone Call Activity will be displayed in the Timeline of the Contact Record.

#### Area of Study

8. Contact Record, CONTACT INFORMATION, **Area of study field** – click in this field and select the correct option.

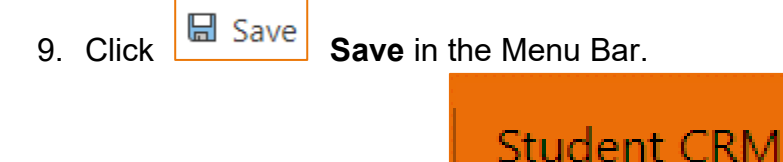

# Case Record, Create a Phone Activity

The Staff member records the details of the phone call with the prospective Student and creates a Phone Activity against the Contact's **Case Record**. A Work flow automatically updates the Intent to Study field in the Contact Record. These are exactly the same instructions as Navigation Menu, New, Phone Call Activity, starting Step 3, Page 6 to complete the information, EXCEPT the reference is to the Case Record, not the Contact Record.

## Contact Record and Return to Case Record

If a case presents an insight into a Contact's intention to study it is helpful to move to the Contact Record, update the **Intent to Study** field and then return to the Case Record.

#### Navigate the Case Record

1. Whilst viewing the Case, click on the **Contact Record** name.

| Accommodation at Flinders University<br>Case · Flinders Case ~ |                                        |  |  |  |
|----------------------------------------------------------------|----------------------------------------|--|--|--|
| Summary Case Measures Related                                  |                                        |  |  |  |
| CASE DETAILS                                                   |                                        |  |  |  |
| 🛆 Case ID                                                      | CAS-31394-S0S9V0                       |  |  |  |
| Customer                                                       | 风 Susan Holton                         |  |  |  |
| Preferred Name                                                 | Sue                                    |  |  |  |
| Responsible<br>Academic                                        |                                        |  |  |  |
| Area                                                           |                                        |  |  |  |
| Торіс                                                          |                                        |  |  |  |
| Related Course                                                 |                                        |  |  |  |
| Course Name                                                    |                                        |  |  |  |
| Case Type                                                      |                                        |  |  |  |
| Origin                                                         | * Web                                  |  |  |  |
| Case Title                                                     | * Accommodation at Flinders University |  |  |  |
| Owner                                                          | * 🛱 Flinders International             |  |  |  |

2. The Contact Record is displayed.

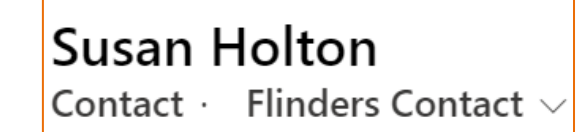

3. Click adjacent to Intent to Study field and select from the drop down list.

| Intent to Study | Select                                                                                              |
|-----------------|----------------------------------------------------------------------------------------------------|
| Student ID      | Select<br>Accepting<br>Defer Offer                                                                  |
| Birthday        | Not accepting - accepted elsewhere<br>Not accepting - financial reasons                             |
| Gender          | Not accepting - personal reasons<br>Not accepting - received scholarship<br>Not accepting - unknown |
| Home Phone      | Prospect - Will apply<br>Prospect - Will not apply                                                  |
| Business Phone  | Prospect - Undecided about applying<br>Prospect - Considering options                               |

4. Click Save in the Menu Bar.

#### Navigate back to the Case Record

5. Click on the name of Case, located on the right hand side of the Contact Record or from Navigation Menu, Recent list. The Case is now displayed.

Save

| RECEN | T CASES (LAST 3 YEARS) |                |        | + ٢                     | lew Case ···· |
|-------|------------------------|----------------|--------|-------------------------|---------------|
| ~     | Case Title             | Case Number    | Origin | Owner                   | Customer      |
|       | Accommodation at Fli   | CAS-31394-S0S9 | Web    | Flinders International. | Susan Holton  |

# Contact Record – Create a Timeline, Phone Call Activity

The Staff member records the details of the phone call with the prospective Student and creates a Phone Activity against the Contact's Record. A Work flow automatically updates the Intent to Study field in the Contact Record.

These are exactly the same instructions as **Navigation Menu, New, Phone Call Activity**, starting Step 3, Page 6 to complete the information.

# **Contact Record**

This method allows the **Intent to Study** field change to be made directly in the Contact Record, Contact Information.

- 1. Open the Contact Record.
- 2. Click adjacent to Intent to Study field and select from the drop down list.

| Intent to Study | -Select                                                                  |
|-----------------|--------------------------------------------------------------------------|
| Student ID      | Select<br>Accepting<br>Defer Offer                                       |
| Birthday        | Not accepting - accepted elsewhere<br>Not accepting - financial reasons  |
| Gender          | Not accepting - personal reasons<br>Not accepting - received scholarship |
| Home Phone      | Prospect - Will apply<br>Prospect - Will not apply                       |
| Business Phone  | Prospect - Undecided about applying<br>Prospect - Considering options    |

#### Area of Study

3. Contact Record, CONTACT INFORMATION, **Area of study** field – click in this field and select the correct option.

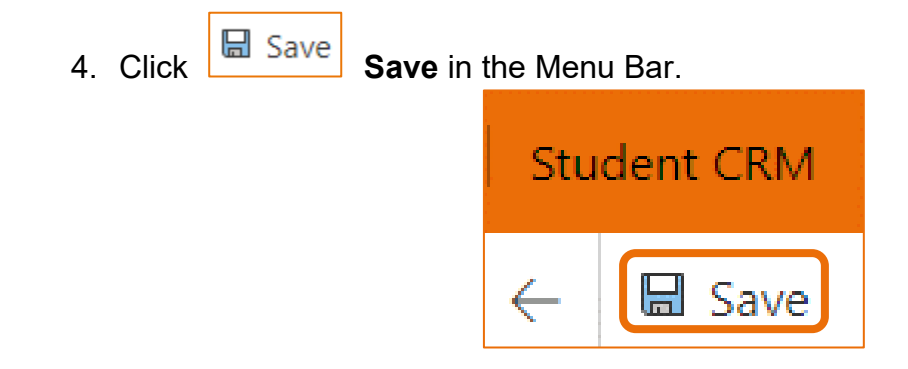

# Version Control

| Version<br>Number | Version Date    | Changes                                                                                                    |
|-------------------|-----------------|----------------------------------------------------------------------------------------------------|
| 1.0               | September, 2019 | Original Notes. Uploaded to FLO.                                                                                                    |
| 2.0               | October, 2019   | Updated the Phone Call Activity picture on page 7.<br>Updated for October Upgrade. Uploaded to FLO.                                                                                                    |
| 3.0               | February, 2020  | Updated some pictures.<br>Included references to Area of Study.<br>Uploaded to FLO.                                                                                                    |
| 4.0               | February, 2020  | References on Page 3 regarding Complete the Contact Record,<br>Area of Study field whenever possible AND If a Phone Call<br>Activity has inadvertently been assigned to the wrong<br>Contact Record it is possible to change the Contact Record.<br>If the Phone Call Activity has been Marked Complete refer to<br>Nick Andrews.<br>Removed reference to Standard Environment.<br>Uploaded to FLO. |
| 5.0               | April, 2020     | Updated for the April Upgrade. Uploaded to FLO.                                                                                                    |
| 6.0               | April, 2020     | Replaced reference to Nick Andrews on Page 3 and replaced with Andrew Roddam or Megan Turnbull.                                                                                                    |
| 7.0               | July, 2020      | Footer updated as AssystNET has been replaced by Service One.<br>Uploaded to FLO.                                                                                                    |
| 8.0               | October, 2020   | Updated for the Unified User Interface. Uploaded to FLO.                                                                                                    |